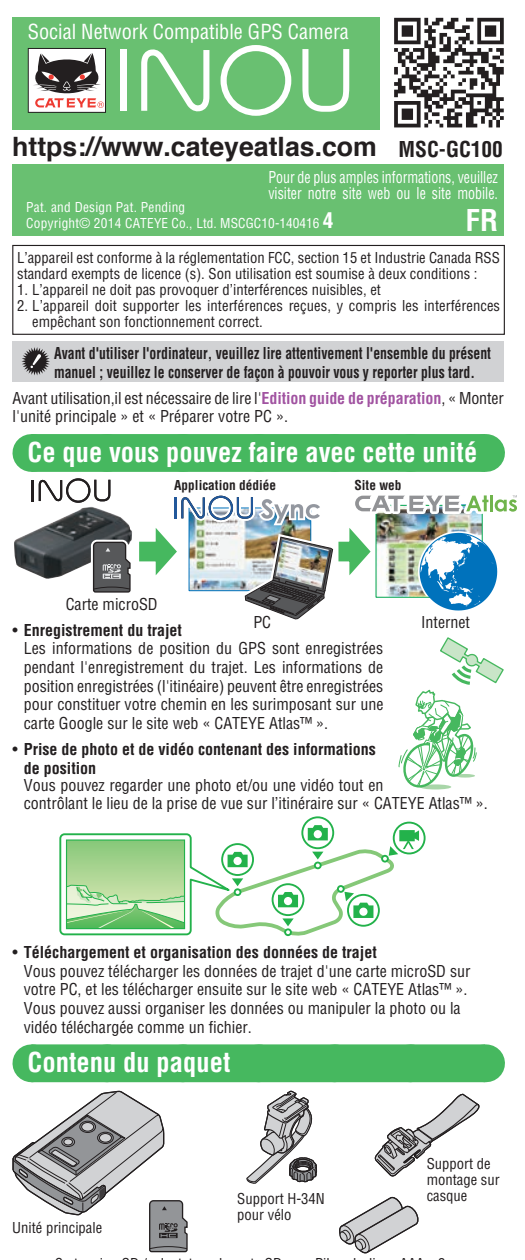

Carte microSD / adaptateur de carte SD

### ATTENTION

• Le fabricant ne sera en aucun cas tenu responsable de toute perte d'enregistrement ou de données suite à un mal fonctionnement ou un défaut de ce produit, ses accessoires ou ses supports enregistrables

Piles alcalines AAA x 2

- Faites très attention à ce qui vous entoure lorsque vous utilisez l'unité principale.
- Lorsque vous utilisez cette unité sur votre vélo, montez-la fermement sur le vélo avec le support, et vérifiez qu'elle est solidement fixée avant de l'utiliser. Évitez de laisser l'unité principale en plein soleil pendant une période de temps prolongée
- Ne démontez pas l'unité principale.
  Ne laissez pas tomber l'unité principale. Cela risque de l'endommager. • N'exposez pas directement l'objectif de l'appareil au soleil pendant des
- périodes de temps prolongées.
- Mettez les piles au rebut dans le respect de la règlementation locale.
  Cette unité n'est pas étanche, ne l'utilisez pas sous la pluie.
- Lorsque vous n'utilisez pas l'unité pendant une période prolongée, sortez et rangez les piles.
- En cours d'utilisation, veuillez respecter les règles générales de bienséance. Prise de vues
- Gardez à l'esprit qu'en photographiant des personnes et en publiant leurs photos yous risquez de violer leurs droits d'image, etc.
- Ne pas utiliser cette unité pour enregistrer des livres en vente ou des informations écrites dont la photographie est interdite, ou qui vont à l'encontre de l'ordre public et de la morale.

### Carte microSD

 Ne touchez pas les contacts lorsque vous manipulez les cartes microSD. Pour insérer la carte dans l'unité principale, vérifiez le sens d'insertion et appuyez sur la carte jusqu'à ce qu'elle se mette en place.

#### GPS

Le GPS (Global Positioning System : Système de positionnement global) est un système qui permet d'identifier sa position courante sur terre grâce à la réception d'informations de positionnement précises envoyées par satellite. Le GPS risque de ne pas pouvoir enregistrer les informations de position dans les endroits et environnements suivant en raison d'un acquisition insuffisante des données. • Dans un tunnel, en sous-sol, entre des bâtiments élevés, sous un autopont, etc.

- En cas de mauvais temps (neige, pluie, etc.)
- Près des lignes à haute tension ou des stations-relais de téléphonie mobile Lorsque l'antenne de l'unité principale n'est pas orientée vers le ciel.
- La vitesse et la distance réelles peuvent varier légèrement par rapport aux valeurs affichées, car elles sont mesurées uniquement par le GPS. Lorsque vous utilisez cette unité sur votre vélo, l'utilisation combinée d'un capteur de vitesse analogique CATEYE (fourni avec CC-RD300W, etc.) permet d'améliorer la précision du calcul de la distance car les valeurs mesurées sont corrigées par les signaux du capteur. L'appece nece i lant péoceristic de précision les représentations en la précision du partier de la distance car les valeurs mesurées sont corrigées par les signaux du capteur. Dans ce cas, il est nécessaire de préciser la circonférence des roues dans CATEYE Atlas
- Ce manuel a été préparé en supposant que l'utilisateur possède les connaissances de base suffisantes concernant l'utilisation et la terminologie des PC (Windows/Mac)

# Édition utilisation Désignation des éléments

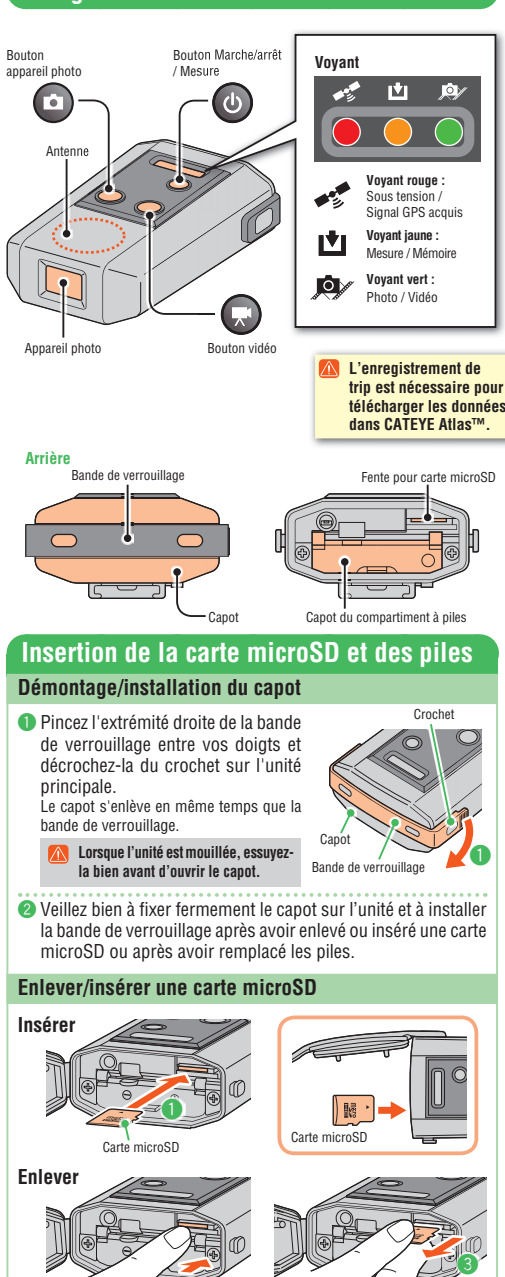

Lorsque la lampe jaune clignote lentement, la taille disponible restante sur la carte SD est environ 200MB.

Sortir

- \* Lorsque la capacité maximum de la carte microSD est atteinte, tous les voyants s'allument. À ce moment-là, plus aucun enregistrement n'est possible
- Insérez la carte microSD avec sa face étiquetée tournée vers le haut, et poussez-la fermement à fond jusqu'à ce qu'elle s'enclenche.
- 2 Pour retirer la carte microSD, appuyez dessus jusqu'à ce qu'elle se désenclenche.

S Pincez l'extrémité qui ressort entre vos doigts pour sortir la carte.

### **Remplacer les piles**

Annuver

|                                                                            | Pas de photo          | Photographique automatique<br>(1 minute) | Prise de vidéo<br>durée |
|----------------------------------------------------------------------------|-----------------------|------------------------------------------|-------------------------|
| Autonomie des piles<br>(Valeur de référence à une<br>température de 20 °C) | Environ 6.5<br>heures | Environ 6 heures                         | Environ 2.5<br>heures   |

\* Lorsque le voyant rouge clignote lentement, cela signifie que les piles sont presque déchargées. (Avec les piles alcalines, cette mise en garde apparaît en général un peu plus tôt).

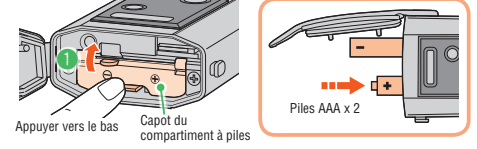

Ouvrez le capot du compartiment à piles en appuyant sur le levier, et installez les piles en respectant la bonne orientation.

Veillez bien à installer les piles dans la bonne direction.

Remettez en place le capot du compartiment à piles, ajustez fermement le capot sur l'unité, et installez la bande de verrouillage

### **Utilisation** Enregistrement du trajet

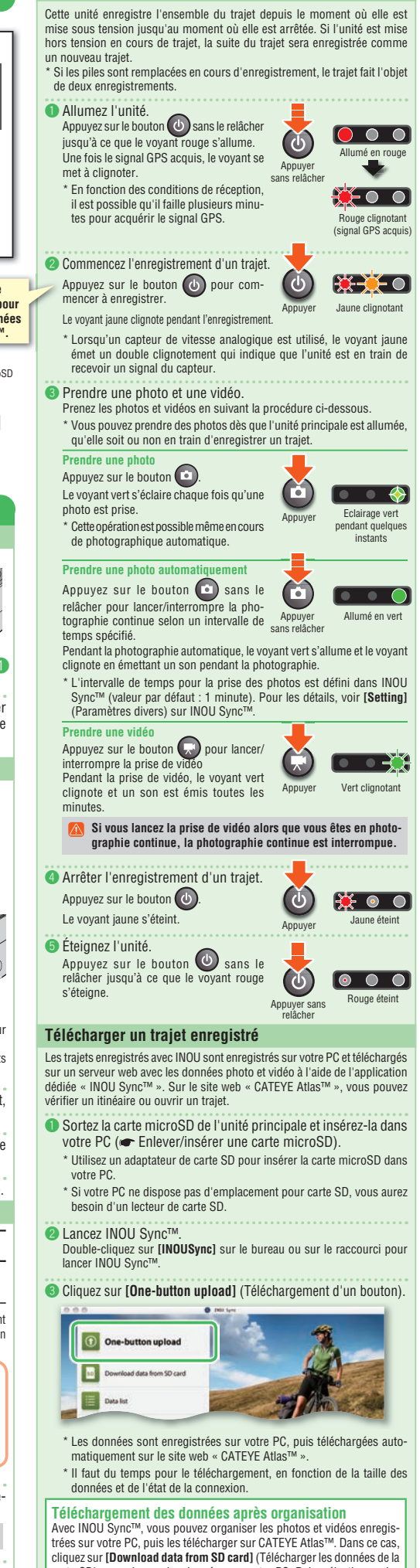

carte SD) pour charger les données sur votre PC. Puis, sélectionnez les photos et vidéos désirées dans [Data List] (Liste des données) > [Detail]

(Détails), et cliquez sur [Upload] (Télécharger).

## Édition quide de préparation

### Montage de l'unité principale Lorsque vous utilisez le support pour vélo

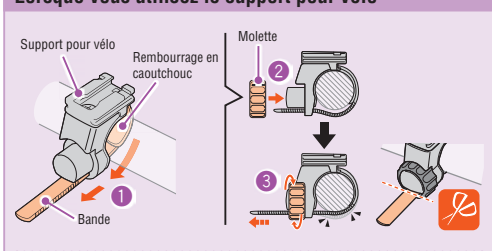

- Enroulez la bande de support autour du guidon, et faites passer la bande dans l'ouverture
- Ø Vissez la molette sur le support pour le maintenir momentanément en place
- 🚳 Montez l'unité principale sur le support (🖝 🜀 Monter l'unité principale sur le support), et ajustez l'angle de prise de vues.

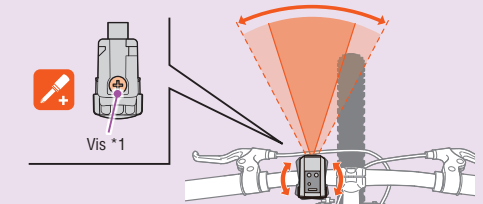

Desserrez la molette sur le support pour ajuster l'angle de prise de vues. Une fois le réglage fait, serrez bien la molette

#### Pour de bonnes prises de vues, nous vous conseillons d'ajuster l'unité principale de façon à ce qu'elle soit en position horizontale.

- \* Le support est réglage de 10 degrés dans les deux directions horizontales. Vérifiez régulièrement la molette et la vis (\*1) sur le support ; elles ne doivent pas être desserrées.
- ④ Serrez bien la molette à la main, et coupez la longueur excédentaire de la bande du support.
  - Veillez bien à serrer la molette à la main. Si vous la serrez trop fort avec un outil, vous risquez d'abîmer le filetage de la vis.
    - Arrondissez le bord coupé de la bande du support de façon à éviter toute blessure

6 Monter l'unité principale sur le support.

🔨 Montez l'unité principale fermement jusqu'à ce qu'elle s'enclenche. \*Pour enlever l'unité princi-

pale, tirez-la vers l'avant tout en appuyant sur le levier

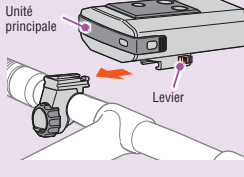

### Lorsque vous utilisez le support pour casque

Avec le support pour casque, l'unité principale peut être montée sur divers endroits ainsi qu'illustré dans les figures qui suivent.

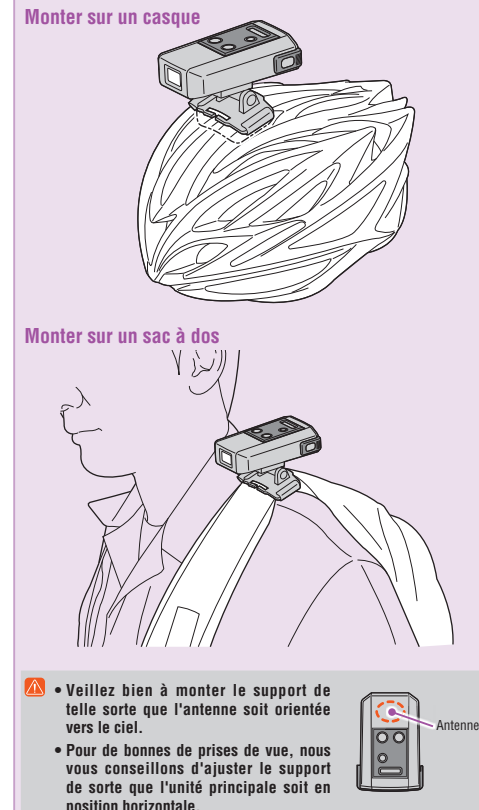

### Préparation de votre PC

### S'enregistrer sur CATEYE Atlas™

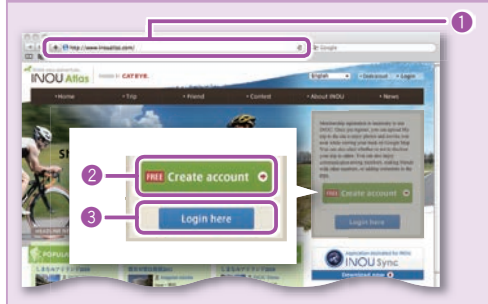

- Accéder à CATEYE Atlas™.
- Accédez au site web « CATEYE Atlas™ » avec votre navigateur (https://www.cateyeatlas.com)
- 2 Cliquez sur [Create account]. (Enregistrement de nouveau membre) Suivez la procédure d'enregistrement indiquée à l'écran. Lorsque vous êtes enregistré, un courriel vous êtes envoyé par CATEYE Atlas<sup>†</sup>
  - \*L'enregistrement est gratuit.
- Sentrez votre ID (adresse de courriel) et votre mot de passe, puis cliquez sur [Login here] (Connexion).
- Pour vous connecter, entrez l'ID (l'adresse de courriel) et le mot de passe corrects. Après vous être connecté, saisissez vos informations d'utilisateur. Votre
- enregistrement est alors terminé.
- \*Veuillez noter votre ID et votre mot de passe, et les garder à portée de main
- Oliquez sur [Create YouTube account] (Compte YouTube). Ouvrez un compte YouTube en suivant la procédure affichée à l'écran. \*Un compte YouTube est requis pour le téléchargement des vidéos. Si vous n'avez pas encore de compte, ouvrez-en un maintenant. Puis, installez INOU Sync™.

#### Installer INOU Sync™

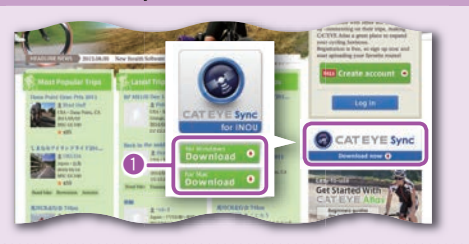

- Cliquez sur [Download] (Télécharger INOU Sync™). Téléchargez le fichier en suivant la procédure affichée à l'écran
- 2 Double-cliquez sur le fichier exécutable téléchargé.

## Pour pouvoir exécuter le programme sur Windows Vista / 7, vous devez disposer des droits administrateur.

Pour Windows [InousSyncInstaller.zip] > [InousSync.exe] Pour Mar [Install INOUSync.dmg] > [Install INOUSync.app] Installez le fichier en suivant la procédure affichée à l'écran. Une fois l'installation terminée, INOU Sync™ démarre.

### Configuration d'INOU Sync™

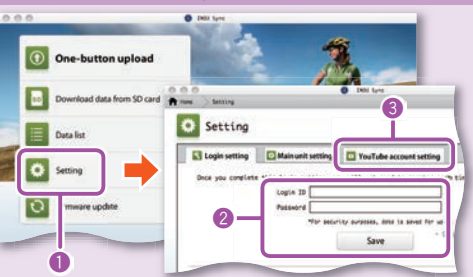

Cliquez sur [Setting] (Paramètres divers).

- Entrez votre ID (adresse de courriel) et votre mot de passe, puis cliquez sur l'onglet [Login setting] (Configuration de connexion), puis cliquez sur [Save] (Enregistrer) Tapez votre ID et votre mot de passe corrects pour CATEYE Atlas™
- Stapez votre compte YouTube sur l'onglet [YouTube account] setting] (Configuration de compte YouTube), puis cliquez sur [Save] (Enregistrer).
- La préparation de votre PC est alors terminée. Ce que vous pouvez faire avec INOU Sync™
- Téléchargez d'un bouton sur CATEYE Atlas™.
- Téléchargez des données de trajet (d'une carte microSD sur votre PC).
- Éditez les photos et vidéos enregistrées.
- · Spécifiez et téléchargez en amont un trajet.
- · Affichez les dossiers des données originales. Définissez l'intervalle de prise de vues pour la photographie automatique
- avec l'unité principale, ainsi que la qualité d'image Mettez à niveau le logiciel de l'unité principale.

### Maintenance

Pour nettover l'unité principale ou les accessoires, essuvez-les avec un chiffon doux humidifié avec du détergent neutre dilué, puis essuyez avec un chiffon sec. Essuyez doucement l'objectif de l'appareil photo avec un papier de nettoyage du commerce.

#### Dépannage

- Les problèmes suivants ne sont pas dus à une panne.
- Voir aussi « FAQ » sur CATEYE Atlas™ (Web). Une carte microSD ne peut pas être insérée
- La direction d'insertion de la carte microSD est-elle correcte ? Si vous l'insérez de force dans la mauvaise direction, cela risque de provoquer une panne (me finiterer insérer une carte microSD)
- L'unité ne peut pas être allumée. Les piles sont-elles déchargés ? Ou bien les piles ont-elle été insérées dans la mauvaise direction ? Remplacez les piles, ou bien vertinez l'orientation des piles, ((🖝 Remplacer les piles) Templace les placs, de la les y de la come contrato de placs (en l'emplace resplacs) Une carte microSD est-elle néréé ? L'unité ne s'allume pas si une carte microSD n'a pas été insérée. (en l'Enlever/insérer une carte microSD) La carte microSD est-elle cassée ?
- Ne touchez pas les contacts lorsque vous manipulez les cartes microSD. Le capot est-il installé correctement ?
- L'unité ne s'allume pas lorsque le capot est ouvert. (I Enlever/insérer une carte microSD)
- L unite les aluitie pas lorsque le capto est ouvert. (en Enteverintere une carte microsci) Le voyant rouge ne clignode pas (position GPS non acquise). Est-ce que cela arrive juste après que vous avez allumé l'unité ? Il daut en général 2 à 3 minutes pour que le GPS puisse acquérir les informations de positionnement une fois le signal reçu. Ètes-vous en-dehors de la zone couverte par le service GPS ?

- Les ondes radio du GPS ne peuvent pas être reçues par l'unité lorsque vous êtes dans un tunnel, en sous-sol, entre des bâtiments élevés, sous un autopont, etc., aussi la position GPS ne peut-elle pas être acouise.
- pas eur acupas. Les conditions météorologiques sont-elles défavorables à l'acquisition du signal GPS ? Il est possible que le signal GPS ne puisse pas être acquis lorsqu'il pieut ou qu'il neige. L'unité principale at-telle été montée de telle sorte que l'antenne est orientée vers le ciel ?
- Veillez bien à monter l'unité principale de telle sorte que l'antenne est orienté vers le dei l' GPS ne peut pas être acquis lorsque l'antenne n'est pas orientée vers le ciel.

- Le voyant jaune clignote-t-il lentement ?
- Le repair peuro equiparte à monoment Le capacité maximum de la carte microSD est presque atteinte. Remplacez la carte microSD (@PE-nitervinserer une carte microSD card), ou bien déplacez le ou les tinéraires enregistrés sur la carte microSD sur INOU Sync<sup>®</sup> afin d'économiser la capacité.
- Aucune photo ni vidéo ne peut être prise.
- La voyant junce dirignote-t-il lentement ? La capacité maximum de la carte microSD est presque atteinte. Remplacez la carte microSD (III) Enlever/insérer une carte microSD card), ou bien déplacez le ou les timéraires enregistrés sur la carte microSD un INOU Sync<sup>m</sup> afin d'économiser la capacité. La photographie automatique est partiellement interrompue.
- La prise de vidéo est-elle activée ?
- La photographie automatique est interrompue pendant la prise de vidéo. Les images sont floues et peu claires. Des vibrations importantes pendant la prise des photos risquent de produire des images floues et peu claires. alité d'image peut être améliorée en fixant bien l'unité principale.

Les photos sont floutées. L'appareil photo de cette unité ne prend pas en charge la photographie macro. L'image risque d'être floutée lorsque le sujet est trop près.

- Les photos et les vidéos prises ne sont pas claires. L'objecti photo à l'avant de l'unité principale est-il sale ? Nettoyez l'objectif. (( Maintenance)
- La prise a-t-elle été faite face au soleil ou à source lumineuse puissante ?
- La prise d'une photo face àu source lumineuse puissante risque de produire une image peu claire. La prise d'une photo face àu es source lumineuse puissante risque de produire une image peu claire. Le voyant rouge clignote lentement.

sque déchargées. Remplacez-les par des piles neuves. (🖝 Remplacer les piles)

- Le voyant jaune clignote lentement. La talle maximal restante de la carte est environ 20%. Remplacez la carte microSD (MP Enlever/inserte une carte microSD card), ou bien déplacez le ou les timéraires enregistrés sur la carte microSD sur INOU Sync™ afin d'économiser la capacité.
- Tous les voyants sont allumés. La capacité maximum de la carte microSD est atteinte
  - La capacité maximum de la carte microSD est atteinte. Arrêtez d'enregistrer le trajet et remplacez la carte microSD ((■ Enlever/insérer une carte microSD card), ou bien déplacez le ou les tinéraires enregistrés sur la carte microSD sur INOU Sync™ afin d'économiser la capacité

### Environnement d'utilisation pour INOU Sync™

| <u>î</u> | Le téléchargement de INOU Sync™ et l'accès à CATEYE Atlas™ ne so<br>pas disponibles si le PC n'a pas de connexion Internet. |
|----------|----------------------------------------------------------------------------------------------------|
| stè      | me d'exploitation : Windows XP SP3, Vista, 7                                                                                |

|                    | Mac OS 10.6 ou version ultérieure                                     |
|--------------------|-----------------------------------------------------------------------|
| Mémoire            | : Volume de mémoire recommandé par le système d'exploitation concer   |
| Disque dur         | : Capacité disponible requise d'au moins 64 Mo (Une capacité          |
|                    | supplémentaire est requise pour enregistrer les photos et les vidéos) |
| Navigateur         | : Internet Explorer 7 ou version ultérieure, Safari 4.0 ou version    |
|                    | ultérieure, Firefox et Google Chrome 5.0 ou version ultérieure        |
| * Les cartes SD ne | peuvent pas être utilisées.                                           |

### Caractéristiques

GARANTIE LIMITÉE

CATEYE CO., LTD.

546-0041 Japan Attr: CATEYE Customer Service Phone : (06)6719-6863 Fax : (06)6719-6033 E-mail : support@cateye.co.jp URL : http://www.cateye.co

PIÈCES

STANDARDS

Sv

| Piles<br>Autonomie des piles                                                            | Pile alcaline / pile rechargeable AAA x 2<br>Durée continue d'enregistrement d'itinéraire :<br>Environ 6.5 heures (lorsque la photographie                                          |
|-----------------------------------------------------------------------------------------|----------------------------------------------------------------------------------------------------|
|                                                                                         | automatique est utilisée en même temps :                                                                                                    |
|                                                                                         | environ 6 heures)                                                                                                    |
| Support d'enregistrement                                                                | Carte microSD HC (jusqu'à 32 Go)                                                                                                    |
| Intervalle de photographie automatique                                                  | 1 minute, 2 minutes, 5 minutes, 10 minutes (à                                                                                                    |
|                                                                                         | régler avec l'application dédiée « INOU Sync™ »)                                                                                                    |
| Pixels enregistrés                                                                      | 640 x 480 pixels (VGA) 30 ips                                                                                                    |
| Distance de réception du capteur de vitesse                                             | De 20 à 70 cm (équivalent au cyclomètre appliqué<br>* Le capteur de vitesse risque de se trouver hor<br>de portée de réception lorsque INOU est mont<br>ailleurs que sur le quidon. |
| Température de fonctionnement                                                           | 0 °C - 40 °C                                                                                                    |
| Dimensions/poids                                                                        | 96.5 x 70 x 37.5 mm / 150 a                                                                                                    |
|                                                                                         | (Piles, support et carte microSD compris)                                                                                                    |
| * L'autonomie des piles n'est donnée qu'à<br>d'utilisation. L'autonomie de piles fourni | titre indicatif. Elle varie en fonction des conditions<br>es dans le paquet peut être plus courte que cell                                                                          |

nentionnée ci-dessus Les caractéristiques et le design sont susceptibles de modification sans préavis

2 ans pour l'unité principale seulement (accessoires et piles exclus) Les produits CatEve sont garantis contre tout défaut de matériau ou de fabrication pendant une durée

de deux ans à compter de la date d'achat originale. Si le produit présente un défaut dans le cadre du de deux ans à compter de la date d'achar originale. Si le produit présente un defaut dans le carte du fonctionnement normal, CatEye remplecar le produit ou répareta le détaut, gratuitement. Les réparations doivent être effectuées par CatEye ou par un revendeur agréé. Pour renvoyer le produit, veuillez l'emballer soigneusement et joindre le certification de grantie (la preuve d'achat) ainsi que les instructions pour la réparation. Veuillez l'inscrire clairement vos nom et adresses sur le certificat de grante. Les frais d'assurance de manutention et de transport jusqu'à CatEye sont à la charge de la personne demandant la réparation.

5338827N

O

Support H-34N

[For US Customers] CATEYE AMERICA, INC.

2825 Wilderness Place S C080301-5494 USA Phone : 303.443.4595

Toll Free : 800.5CATEYE Fax : 303.473.0006 E-mail : service@catey

5341831

Montage sur casque